### 全国がん登録都道府県行政担当者研修・実務者研修 E ラーニング受講の手順

手順① ログイン ID、パスワードを入力して iStudy から受講申し込みを行います。

### 「スマートフォン及びタブレットからのアクセスはできません。PC ブラウザからアクセスしてください。」

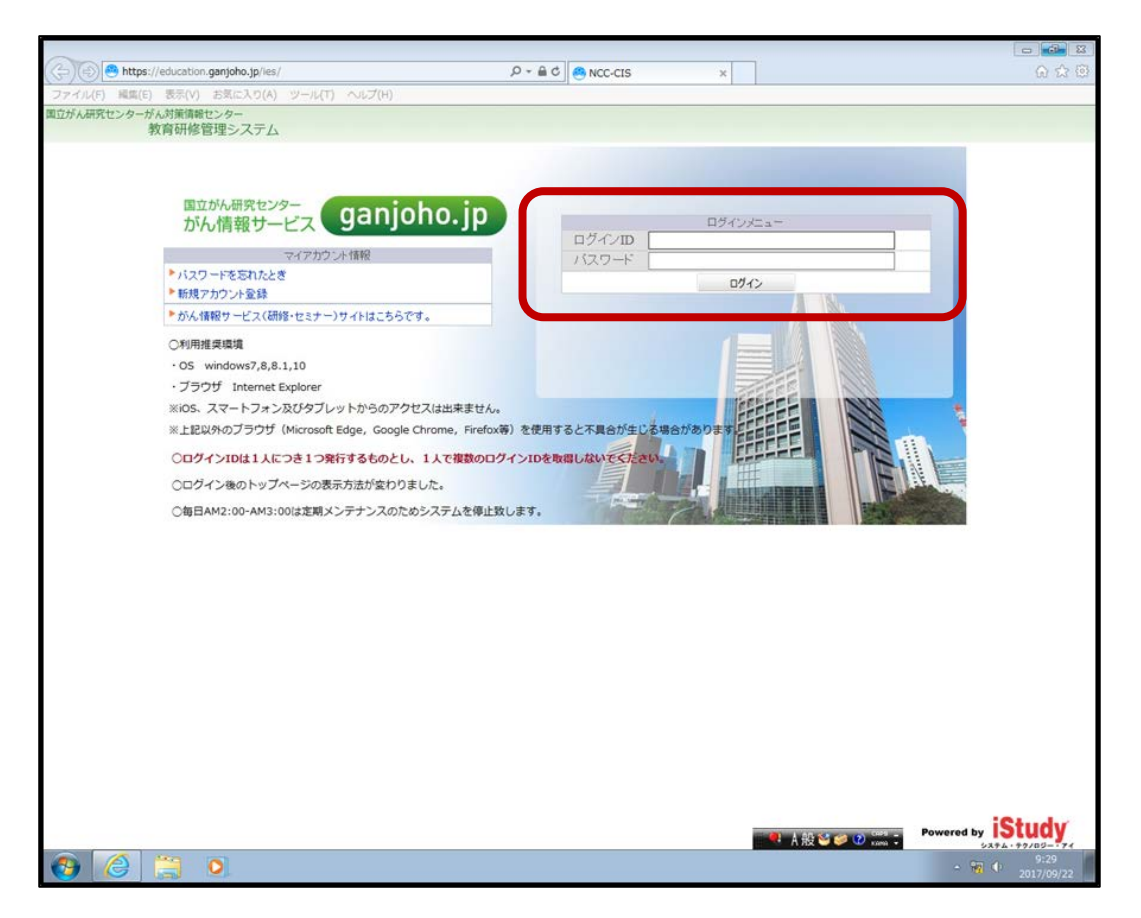

<推奨使用環境>Eラーニングの推奨使用環境は、以下のとおりです。

<0S>

 $\cdot$  Windows 7  $\cdot$  8  $\cdot$  8.1  $\cdot$  10

<ブラウザ>

- · Internet Explorer
- · GoogleChrome (Google が開発しているウェブブラウザ)
- ・ Firefox (Mozilla Foundation が開発しているウェブブラウザ)

手順② E-ラーニングシリーズは、「学習」から受講を申し込みます。

|                                                    |                                                |                      | 100000        |                  |                           |
|----------------------------------------------------|------------------------------------------------|----------------------|---------------|------------------|---------------------------|
| C 🛞 🕒 https://education.ganjoho.jp/les/            | D + ⊕ C                                        | S NCC-CIS            | ×             |                  |                           |
| ファイル(F) 編集(E) 表示(V) お気に入り(A) ツール(T) へル             | プ(H)                                           |                      |               |                  |                           |
| 国立がん研究センターがん対策情報センター<br>教育研修管理システム                 |                                                |                      |               |                  | [パスワード支援] [ログアウト]         |
| 管理者からのお知らせ                                         |                                                |                      |               |                  | •                         |
| 1.ユーザー情報のご確認について                                   |                                                |                      |               |                  |                           |
| 各研修の申し込みを行う前に、メールアドレスや施設名等のユー!                     | ザー情報のご確認を行っていただきますよう、よ                         | ろしくお願いいたします。         |               |                  |                           |
| 2.タイムアウトについて                                       |                                                |                      |               |                  |                           |
| 本システムは、最後の操作から2時間提過した場合、自動でタイム<br>すよう、よろしくお願い致します。 | ッアウト致します。〈E-Leaming中も含む〉タイ』                    | ムアウト画面が表示されましたら、     | 再度ロジインを行って頂きま |                  |                           |
|                                                    |                                                | カレンダー                |               |                  |                           |
|                                                    | 7.7 - 25.4                                     | TT 44-51 TE          | TTL MY MA TH  |                  |                           |
| 官理 子省                                              | マイーンマ                                          | <b>研修計画</b>          | <b>伽修官</b> 理  | 設定               |                           |
| 設定を実行しま                                            | E-Learningで学習を<br>します。<br>お断結果などのレ<br>ポートを表示しま | やロードマップ菌定 などを実行をします。 | 受講課題を表示し      | 利用環境の各種設定を実行します。 |                           |
|                                                    | - · ·                                          | 1                    |               |                  |                           |
|                                                    | メニューを選択                                        | 尺してください。             |               |                  |                           |
|                                                    |                                                |                      |               |                  |                           |
|                                                    |                                                |                      |               |                  |                           |
|                                                    |                                                |                      |               |                  |                           |
|                                                    |                                                |                      |               |                  |                           |
|                                                    |                                                |                      |               |                  |                           |
|                                                    |                                                |                      |               |                  |                           |
|                                                    |                                                |                      |               |                  |                           |
|                                                    |                                                |                      |               |                  |                           |
|                                                    |                                                |                      |               |                  |                           |
|                                                    |                                                |                      |               |                  |                           |
|                                                    |                                                |                      |               |                  |                           |
|                                                    |                                                |                      |               |                  |                           |
|                                                    |                                                |                      |               |                  |                           |
|                                                    |                                                |                      |               |                  |                           |
|                                                    |                                                |                      |               | Pow              | ered by iStudy            |
|                                                    |                                                |                      | A 投           | S S Cost -       | 5274-79/05-74             |
| 📀 🧔 📜 🔍                                            |                                                |                      |               | - 1              | 8 📆 🛈 13:37<br>2017/09/22 |

手順③ 学習>受講申込み をクリックします。

|                                                 | and the second second sec | 0 0 2              |
|-------------------------------------------------|----------------------------------------------------------------------------------------------------|--------------------|
| C 😌 🕙 https://education.ganjoho.jp/ies/ 🖉 🕈 🖨 C | 2 SNCC-CIS ×                                                                                                    | 6 🕸 🕮              |
| ファイル(F) 編集(E) 表示(V) お気に入り(A) ツール(T) ヘルプ(H)      |                                                                                                    |                    |
| 国立がん研究センターがん対策情報センター<br>教育研修管理システム              |                                                                                                    | [パスワード支援] [ログアウト]  |
|                                                 |                                                                                                    |                    |
| 学習                                              |                                                                                                    | () 戻る              |
|                                                 |                                                                                                    |                    |
|                                                 | 日 ( 文3時 日1年<br>各間市の出席記録を管理します。                                                                                                    |                    |
| 「月一番講由記み                                        | <b>开</b> 族面中选                                                                                                    |                    |
| ▶ 文語・中心のア<br>● 安課したい間後の申込みを行えます。                | ● 初日参サナ中部月<br>● 研修機構会社から申請却下された研修コースの日曜を変えて、再申請します。                                                                                                    |                    |
|                                                 |                                                                                                    |                    |
|                                                 |                                                                                                    |                    |
|                                                 |                                                                                                    |                    |
|                                                 |                                                                                                    |                    |
|                                                 |                                                                                                    |                    |
|                                                 |                                                                                                    |                    |
|                                                 |                                                                                                    |                    |
|                                                 |                                                                                                    |                    |
|                                                 |                                                                                                    |                    |
|                                                 |                                                                                                    |                    |
|                                                 |                                                                                                    |                    |
|                                                 |                                                                                                    |                    |
|                                                 |                                                                                                    |                    |
|                                                 |                                                                                                    |                    |
|                                                 |                                                                                                    |                    |
|                                                 |                                                                                                    |                    |
|                                                 |                                                                                                    |                    |
|                                                 |                                                                                                    |                    |
|                                                 |                                                                                                    |                    |
|                                                 |                                                                                                    |                    |
|                                                 |                                                                                                    |                    |
|                                                 |                                                                                                    | 101 1              |
|                                                 |                                                                                                    | Powered by IStudy  |
|                                                 | 🔍 A 般 😂 🥔 🕐 🖬 🗧                                                                                                    | 2014 177/02 171    |
|                                                 |                                                                                                    | - R R + 2017/09/22 |

手順④ 研修コース名に「全国がん」と入力し、「検索」ボタンをクリックします。

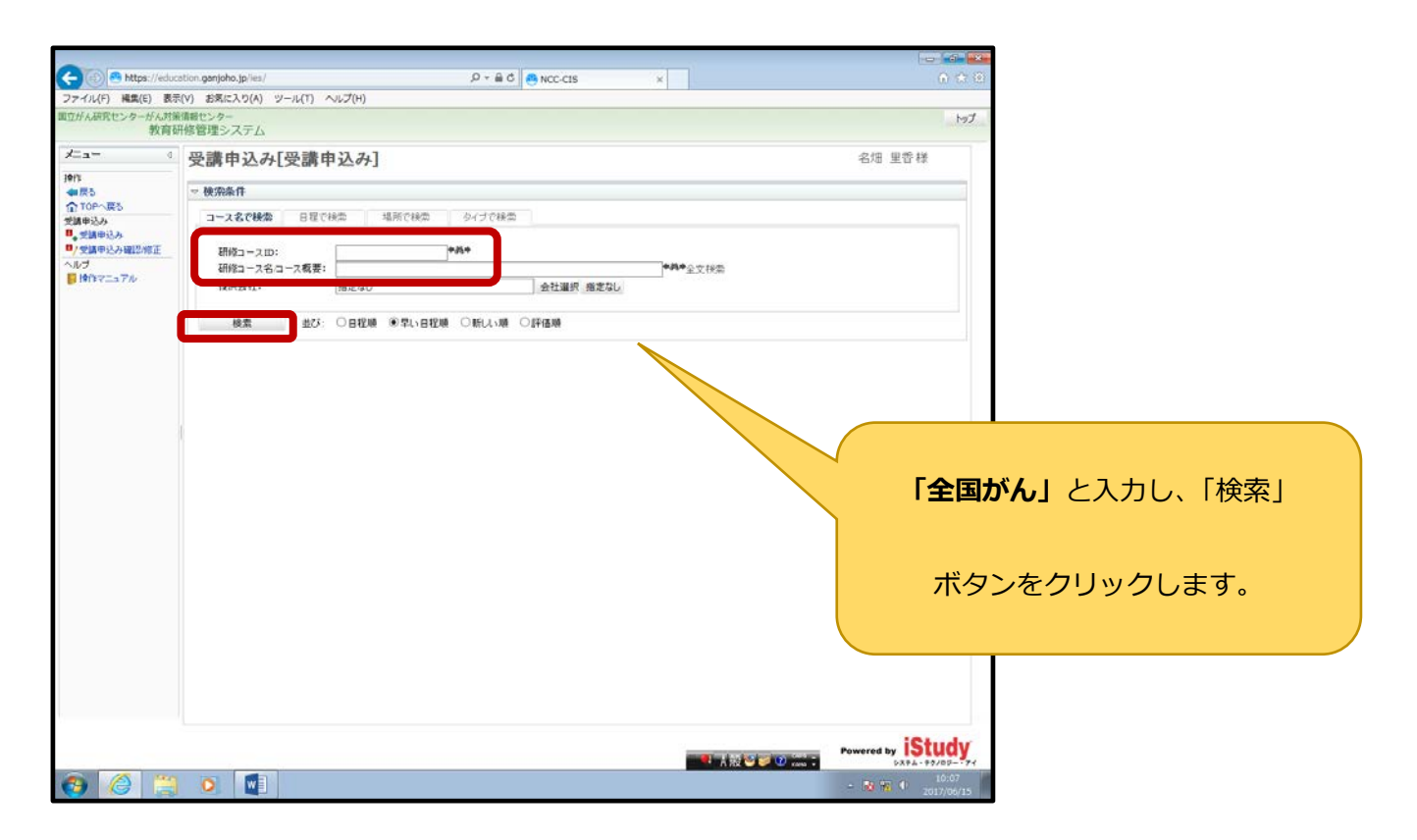

手順⑤ 該当する E-ラーニングシリーズを受講します。

申込み後、すぐに受講を開始できます。受講期間を設けておりませんので、繰り返しの受講が可能です。

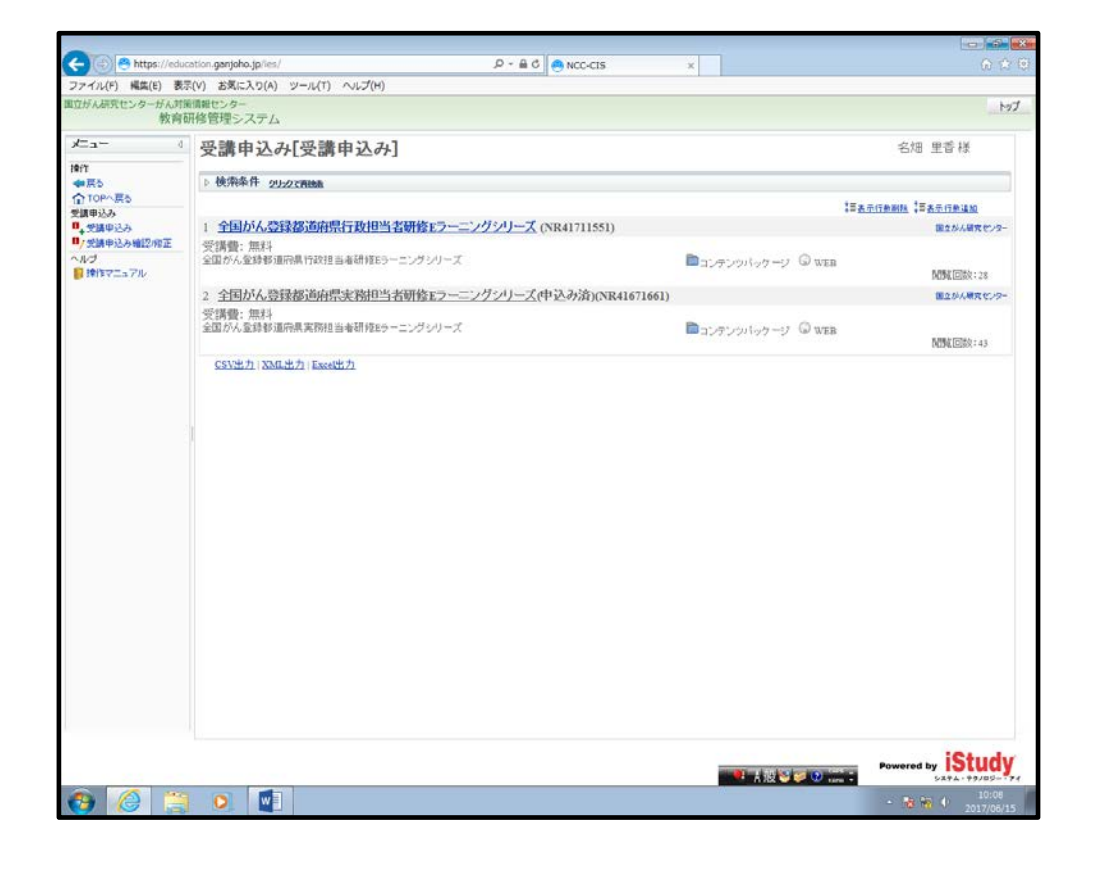

# 手順⑥ 「次へ」をクリックします。

| - (1) 😬 https://educ<br>マイル(F) 編集(E) 表示 | cation.ganjoho.jp/les/ |                             |                                                                                         |                  |      |  |
|-----------------------------------------|------------------------|-----------------------------|-----------------------------------------------------------------------------------------|------------------|------|--|
| アイル(F) 編集(E) 表示                         |                        |                             | P + ≜ C 😁 NCC-CIS                                                                       | ×                |      |  |
|                                         | 弐(V) お気に入り(A) 5        | ソール(T) ヘルプ(H)               |                                                                                         |                  |      |  |
| しがん研究センターがん対象<br>教育を                    | は言語センター<br>肝修管理システム    |                             |                                                                                         |                  | Let. |  |
| <b>±a−</b> 4                            | ◎ 受講申込み[受講申込み]         |                             |                                                                                         |                  |      |  |
| 作<br>[1]                                | 研修コースの                 | NR41711551                  |                                                                                         |                  |      |  |
| TOPARS                                  | 研修コース名                 | 全国がん登録都道府県行政担当者研修Eラーニングシリーズ |                                                                                         |                  |      |  |
| 御込み                                     | 提供会社                   | 国立がん研究センター                  | 利用可能企業                                                                                  | 国立がん研究センター限定     |      |  |
| 、文譜中込み<br>・受講中込み確認/修正                   | コース概要                  | 全国がん登録都道府県行政担当者研修           | Eラーニングシリーズ                                                                              |                  |      |  |
| D                                       | 学習タイプ                  | コンテンツパッケージ                  | 学習方法                                                                                    | G WEB            |      |  |
| ▶ 操作マニュアル                               | 学習予定時間                 | 3時間                         | 受講期限                                                                                    |                  |      |  |
|                                         | ライセノス期間                | 無制限                         |                                                                                         |                  |      |  |
|                                         | ☑申込み完                  | 了後学習を開始する                   |                                                                                         |                  |      |  |
|                                         |                        |                             | <ul> <li>受講申込み完了確認メールを自分に送信</li> <li>受講申込み完了確認メールを自分に送信</li> </ul>                      | 言する(必須)<br>割しない  |      |  |
|                                         |                        |                             | <ul> <li>● 受損中込み完了確認メールを自分に送る</li> <li>● 受損申込み完了確認メールを自分に送る</li> <li>(次へ) 戻る</li> </ul> | 意する(必須)<br>₿↓⊄() |      |  |

## 手順⑦ 確認のメッセージが表示されますので、よろしければ「OK」をクリックします。

| 😑 💿 🙆 https://educ          | ation.ganjoho.jp/ies/ |                             | ,0 - ≜ ¢ 🦲 NCC-CIS                       | ×                     | 0 m 1                   |  |
|-----------------------------|-----------------------|-----------------------------|------------------------------------------|-----------------------|-------------------------|--|
| ファイル(F) 編集(E) 表示            | E(V) お気に入り(A) :       | ソール(T) ヘルプ(H)               |                                          |                       |                         |  |
| 立がん研究センターがん対象<br>教育を        | 6間報センター<br>开修管理システム   |                             |                                          |                       | N97                     |  |
| <b>≠=_=</b> 0               | 9 受講申込み[受講申込み]        |                             |                                          |                       |                         |  |
| 9/T                         | 研修つ7 m                | NR41711551                  |                                          |                       |                         |  |
| TOPへ戻る                      | 研修コース名                | 全国がん登録都道府県行政担当者研修モラーニングシリーズ |                                          |                       |                         |  |
| 受講申込み                       | 提供会社                  | 国立がん研究センター                  | 利用可能企業                                   | 国立がん研究センター限定          |                         |  |
| ,文碑中达み暗臣。帝正<br>7 受講中込み暗臣。帝正 | コース概要                 | 全国が人登録都道府県行政担当者研修Eラ         | ーニングシリーズ                                 |                       |                         |  |
| レン                          | 学習タイプ                 | ■ コンテンツパッケージ                | 学習方法                                     | WEB                   |                         |  |
| 操作マニュアル                     | 学習予定時間                | 3時間                         | 受講期限                                     |                       |                         |  |
|                             | ライセノス期間               | 無制限                         | 651                                      |                       |                         |  |
|                             | ☑申込み第                 | モ丁後学習を開始する                  |                                          |                       |                         |  |
|                             |                       |                             | OK         キャンセル           次へ         異る | ◎ \$(必須)<br>↓ t\<br>- |                         |  |
|                             |                       |                             |                                          | 🔍 🗮 A 🕸 😂 🥥 📖 🗉       | Powered by iStud        |  |
| 9 🙆 🚞                       | 0                     |                             |                                          |                       | - 📆 🔶 16:09<br>2017/06/ |  |

手順⑧ 受講申込みすると、

info-ncc-kensyu@ml.res.ncc.go.jp(国立がん研修センター 研修事務局)から

研修受講受付の自動返信のメールが届きますが、学習管理しておりませんので、

繰り返しの受講が可能です。

件名:研修受講受付のお知らせ

国立がん研究センター

●● ●● 様

受講申込みを受け付けました。

【研修コース名】

全国がん登録都道府県行政担当者研修 E ラーニングシリーズ

【研修コース ID】

NR41711551

【研修開始日】

 $2017 / {\textcircled{0}} / {\textcircled{0}} / {\textcircled{0}}$ 

【注意事項】

\_\_\_\_\_

https://education.ganjoho.jp/ies/

## 手順⑨ 受講について

| 27-74/40 単成6 更好 20-14(7) 0-14(7) 0<br>国际が研究サートングンリーズ 1<br>・ ************************************                                                                                                    | Https://education.ganjoho.jp/ies/   | ● 5 ≞ - ۹             | NCC-CIS ×  | 🟠 🛧 🔅    |
|----------------------------------------------------------------------------------------------------|-------------------------------------|-----------------------|------------|----------|
| 国政長期を思うえる<br>Not<br>● THR<br>● CENT<br>● CENT<br>● C                                                                                                    | ファイル(F) 編集(E) 表示(V) お気に入り(A) ツール(T) | へルプ(H)                |            |          |
| Not<br>Not<br>Not | 国立がん研究センターがん対策情報センター<br>教育研修管理システム  |                       |            |          |
| THE CONTRACT OF THE CONTRACT OF THE                                                                                                    | Nevi                                |                       |            |          |
| 全国がん登録 E ラーニングシリーズ 1<br>かびんの概論<br>がん登録の基礎知識 -がんとは-<br>かん感染 ナレーンション隙積 (PDE77-1)                                                                                                    | Navi 4                              |                       |            |          |
| かん概論<br>かん登録の基礎知識 ーがんとはー<br>かん登録の正確のででででででででででででででででででででででででででででででででででで                                                                                                    | 全国がん登録Eラーニングシリーズ                    | 全国がん登録 Ε ラーニン         | グシリーズ 1    |          |
| かん 登録の 基礎知識 ーがんとはー<br>・<br>・<br>・<br>・<br>・<br>・<br>・<br>・<br>・<br>・<br>・<br>・<br>・                                                                                                    | ™ 争 <mark>がん機論</mark>               |                       |            |          |
| かん登録の基礎知識 ーがんとは-<br>・<br>が人盤論 ナレーション 俯稿 (PDF27-1/L)<br>・<br>ですった<br>でので、一覧をでのいたいので、「「「「「「」」」」」」                                                                                                    |                                     |                       |            |          |
| かん登録の基礎知識 ーがんとはー<br>・<br>・<br>・<br>・<br>・<br>・<br>・<br>・<br>・<br>・<br>・<br>・<br>・                                                                                                    |                                     |                       |            |          |
| かん登録の基礎知識 ーがんとはー<br>・<br>・<br>・<br>・<br>・<br>・<br>・<br>・<br>・<br>・<br>・<br>・<br>・                                                                                                    |                                     |                       |            |          |
| かん 役 録の 基礎知識 ーがんとは-     がん 登録の 基礎知識 ーがんとは-     がん 優益 ナレーション原稿 (PDE7.7-イル)     びん 機論 ナレーション原稿 (PDE7.7-イル)     びん 機論 エレーション原稿 (PDE7.7-イル)     びん 概論     びん 微 ご ひか     びん 一 一 人類 ご ご ひ 読い     び の 読い     び の ご の 読い     び の 読い     び の 読    び の 読     び の 読     び の 読                                                                                                    |                                     |                       |            |          |
|                                                                                                    |                                     | がん、楔                  |            |          |
| がん登録の基礎知識 ーがんとはー<br>************************************                                                                                                    |                                     |                       | (1)(1)     |          |
|                                                                                                    |                                     | がん登録の基礎知識             | -がんとけ-     |          |
|                                                                                                    |                                     | M-70 豆虾 07 圣诞 和 戰     | 11-10 C 12 |          |
|                                                                                                    |                                     |                       |            |          |
| # 2 男 2 男 2 男 2 男 2 男 2 男 2 男 2 男 2 男 2                                                                                                    |                                     |                       |            |          |
| ・                                                                                                    |                                     |                       |            |          |
| P 2 7 2 2 2 2 2 2 2 2 2 2 2 2 2 2 2                                                                                                    |                                     |                       |            |          |
| P359847#37.8888225/5-5784388225/5-5784388225/5-5784388225/5-578-578-5     D      D     D     D                                                                                                    |                                     |                       |            |          |
|                                                                                                    | 原生労働科学研究                            | 員補助金がん対策継進総合研究事業      |            |          |
|                                                                                                    |                                     |                       |            |          |
| ◆ →<br>① 学習メモ<br>KA/預論<br>● 次へ<br>● 学習終了                                                                                                    | <u>がん概論 ナレーシ</u>                    | <u>ョン原稿 (PDFファイル)</u> |            |          |
| ◆ →<br>① 学習xモ<br>KA/預論<br>② 次へ<br>【設 ※ ② ※前:<br>2 ② ※前:<br>2 ② ※前:<br>2 ◎ 学習終了                                                                                                    |                                     |                       |            |          |
| ◇ ¥冒x在<br>KA/預論 ○ 次へ ▲ 授登 愛 ② 読録: ○ ② 学習終了                                                                                                    |                                     |                       |            |          |
| ◇ 字型x在<br>KA/預論                                                                                                    |                                     |                       |            |          |
| ◇ 学習が5<br>50.荷論 ○ 次へ ◎ 学習終了                                                                                                    |                                     |                       |            |          |
|                                                                                                    |                                     |                       |            |          |
| ◎ 学習メモ<br>◎ 学習メモ<br>◎ 次へ                                                                                                    |                                     |                       |            |          |
| 66. 標論                                                                                                    | <ul> <li>予習メモ</li> </ul>            |                       |            |          |
|                                                                                                    | がん概論                                | 次へ                    |            | ; ◎ 学習終了 |
|                                                                                                    | 👰 🎑 🚞 🗖                             |                       |            | ▲ 10.10  |

E-ラーニングの画面直下に印刷用の PDF ファイルを置いておりますので、任意で印刷が可能です。

また、次のスライドへ進む時は「次へ」をクリックします。

学習が終了した場合は、「学習終了」ボタンをクリックすると終了し、次の学習コンテンツに

画面が展開されます。